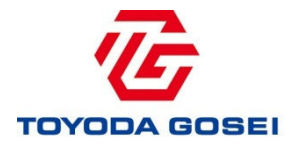

## 《仕入先様/PAS導入》 有償支給品単価の確認方法

【内容】

・通知メールの受信

・PAS画面から閲覧・エクセルダウンロード

・「有償支給(期首)単価改訂リスト」エクセルファイルの説明

2018.2 豊田合成株式会社 調達部

## 1. 有償支給品 単価の確認方法

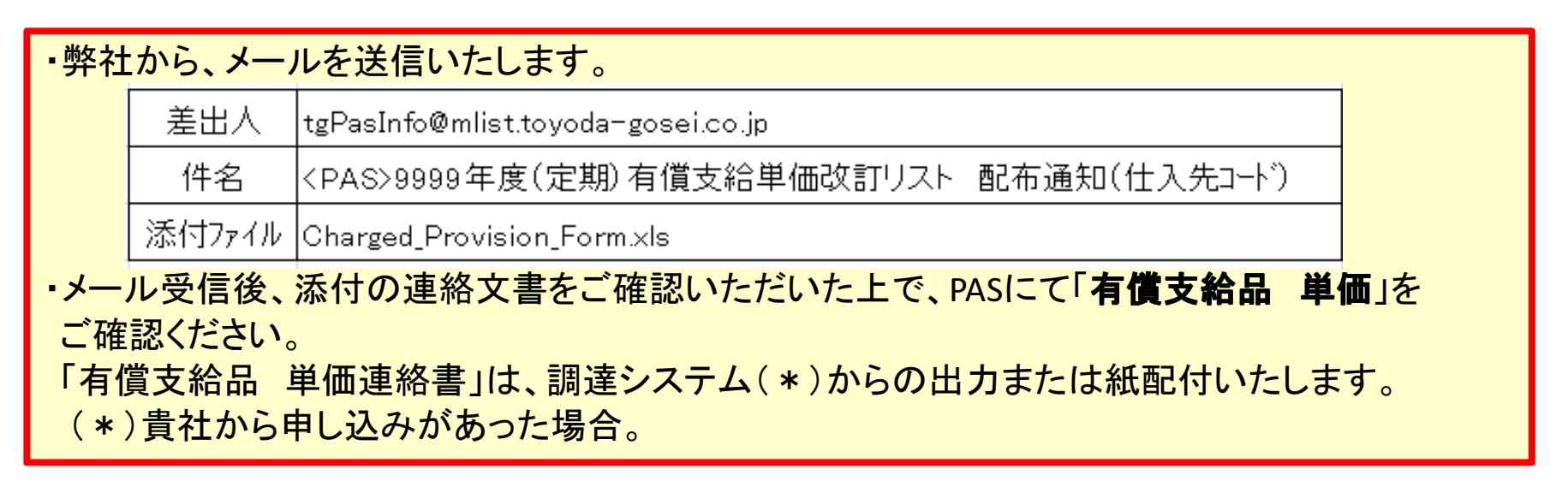

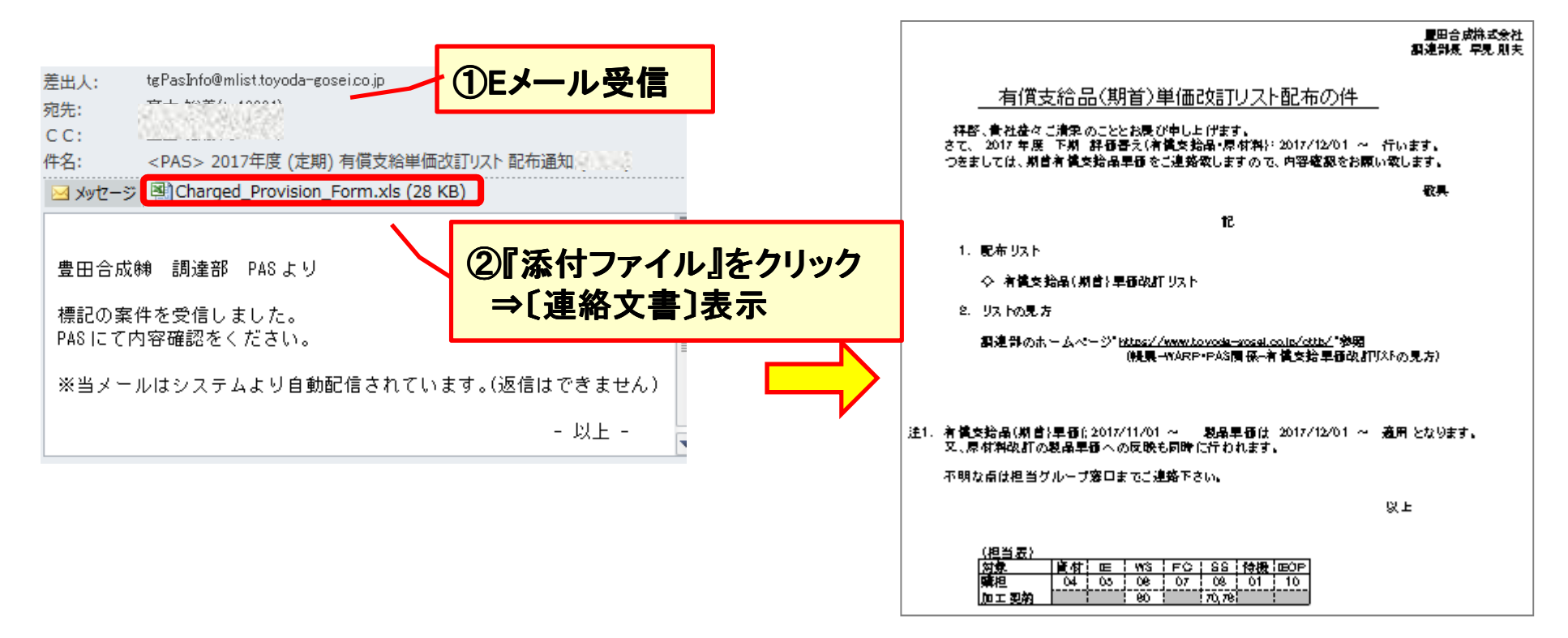

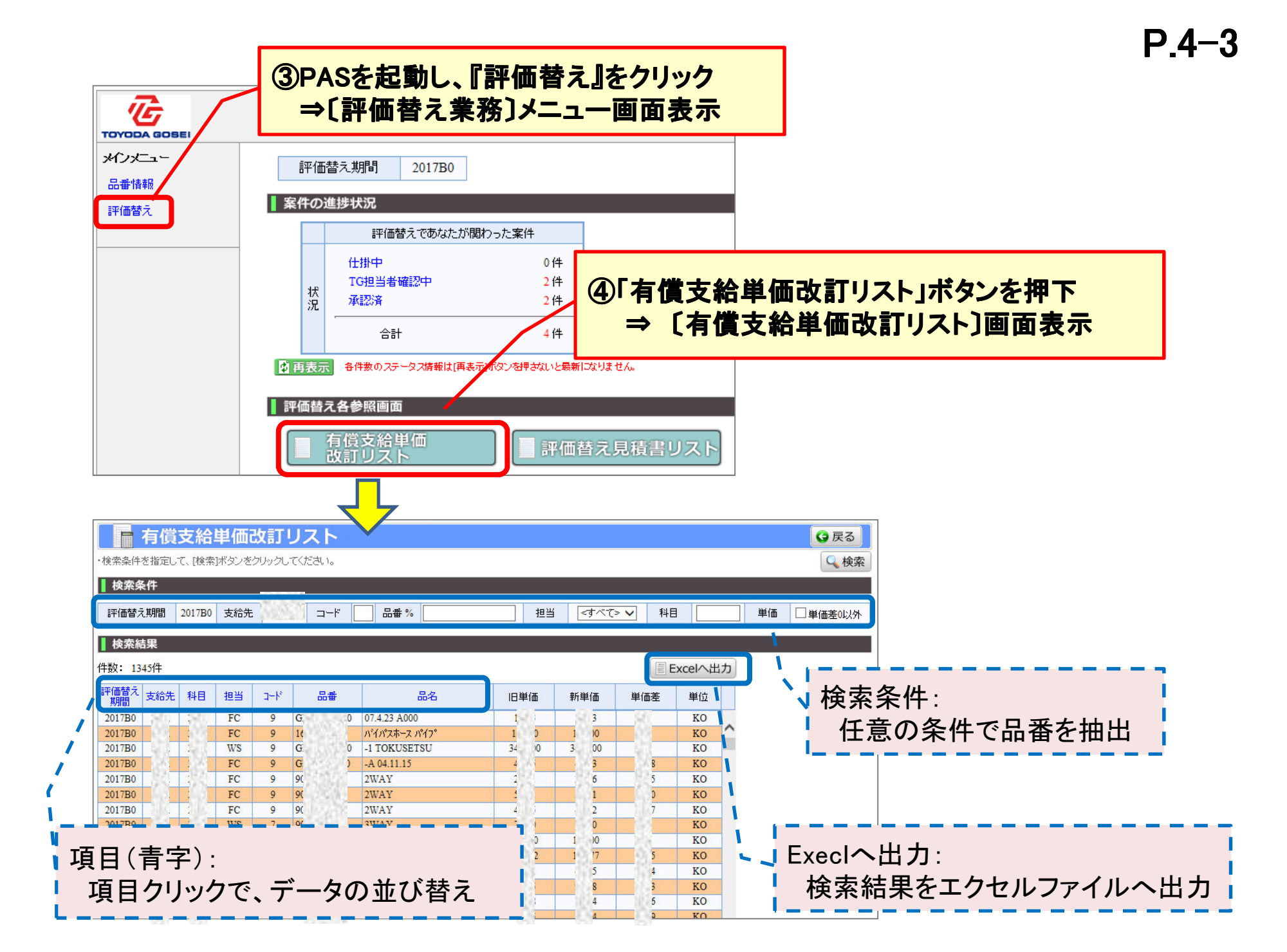

## P.4-4

## ◎有償支給(期首)単価改訂リスト[エクセルファイル]

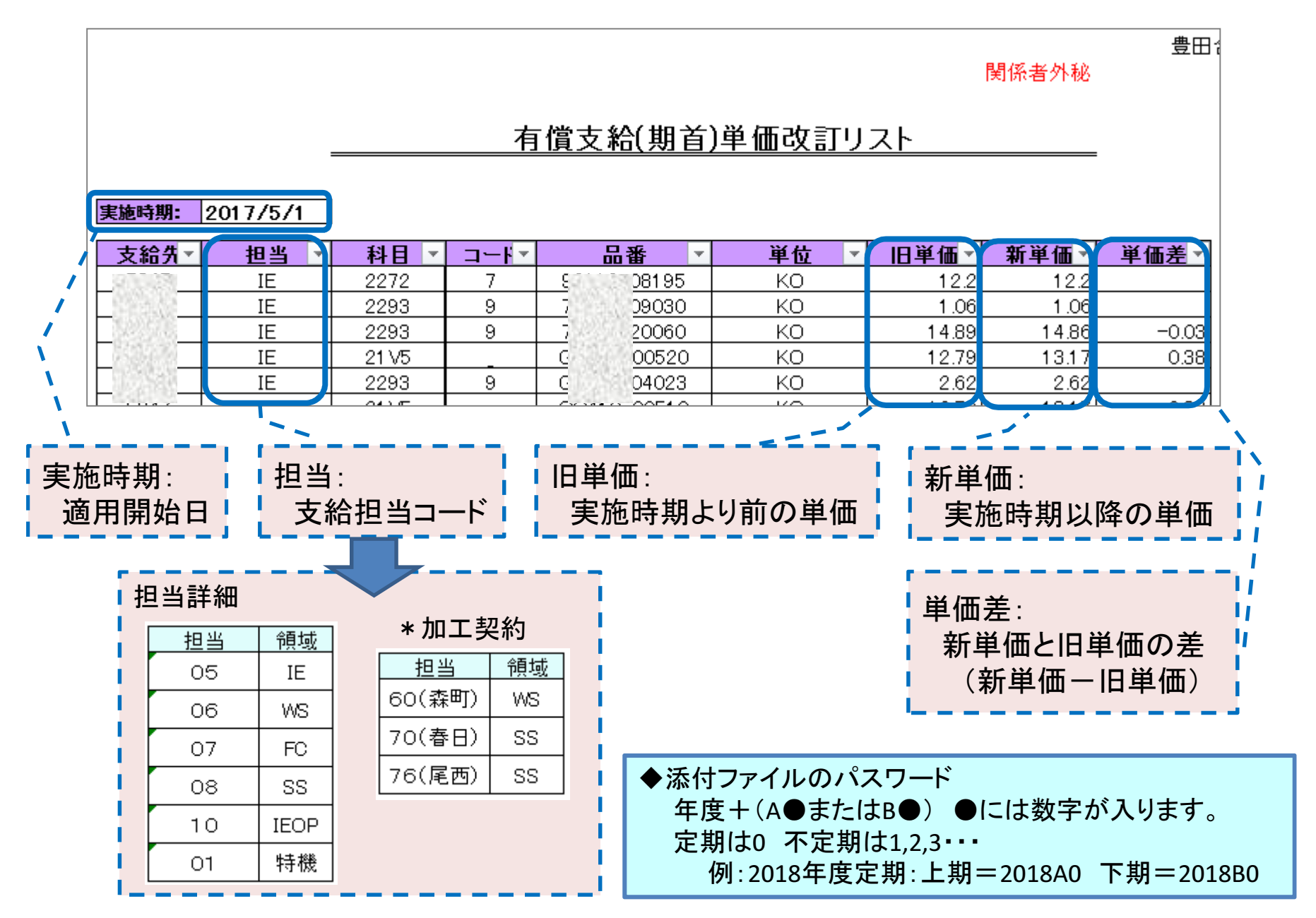